# FTP Server Configuration

For HP customers who need to configure an IIS or FileZilla FTP server before using HP Device Manager

Technical white paper

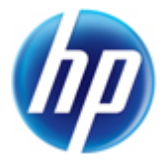

© Copyright 2012 Hewlett-Packard Development Company, L.P.

Microsoft and Windows are U.S. registered trademarks of Microsoft Corporation.

Confidential computer software. Valid license from HP required for possession, use or copying. Consistent with FAR 12.211 and 12.212, Commercial Computer Software, Computer Software Documentation, and Technical Data for Commercial Items are licensed to the U.S. Government under vendor's standard commercial license.

The information contained herein is subject to change without notice. The only warranties for HP products and services are set forth in the express warranty statements accompanying such products and services. Nothing herein should be construed as constituting an additional warranty. HP shall not be liable for technical or editorial errors or omissions contained herein.

First Edition: December 2012

Document Part Number: 721721-001

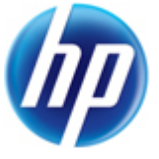

## Table of contents

| Overview                                               | 4  |
|--------------------------------------------------------|----|
| IIS FTP server configuration                           | 4  |
| Installing FTP v7.5 for IIS                            | 4  |
| Creating an FTP site with basic authentication         | 4  |
| Configuring the Passive Port Range for the FTP service | 7  |
| Configuring the external IPv4 address for the FTP site | 9  |
| Windows Firewall settings                              | 10 |
| Firewall settings for FTP                              | 10 |
| FileZilla FTP server configuration                     | 11 |

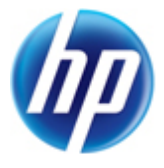

### Overview

This document contains two parts:

- The first part discusses the configuration of IIS FTP. It includes IIS FTP installation, configuration of an FTP site with basic authentication, passive mode configuration, external IPv4 address configuration, and Windows Firewall settings.
- The second part discusses the configuration of Filezilla FTP Server. It includes Filezilla FTP Server installation and configuration of an FTP site.

## **IIS FTP server configuration**

### Installing FTP v7.5 for IIS

If the FTP service is not already installed on the server, please follow these steps to add the service. Otherwise, skip to the next section <u>Creating an FTP site with basic authentication</u>.

- 1. Click on the Start > Administrative Tools > Server Manager.
- 2. In the Server Manager, click on **Roles** on the left side, then click **Add Roles** on the right side to invoke the Add Roles Wizard.
- 3. Scroll down and select **Server Roles** on the left side, then click to select **Web Server (IIS)** on the right side, and click **Next**.
- 4. Click Next.
- 5. On the Select Role Services page of the Add Role Services wizard, scroll down and expand the **FTP Server** option. Then, click to select **FTP Service**.
- 6. Click **Next**.
- 7. On the Confirm Installation Selections page, click Install.
- 8. On the Results page, click **Close**.

#### Creating an FTP site with basic authentication

This section details how to create a new FTP site to which the HP Device Management Server, as well as the Device Management Agents on the thin clients, can connect to for read and write access using basic authentication. Before creating this site, ensure that you create a user account from which the FTP service can authenticate. The example provided here uses a local user account with the username of "hpdmadm". Use the following steps to create the FTP site:

- 1. Click on the Start > Administrative Tools > Internet Information Services (IIS) Manager.
- 2. In the Connections pane on the left side of the IIS 7 Manager, expand the root server node, and then click to select the **Sites** node in the tree.
- 3. In the Actions pane on the right side, click **Add FTP Site...**, or right-click the **Sites** node in the Connections pane and select **Add FTP Site...** from the pop-up context menu. This will launch the Add FTP Site wizard.

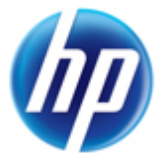

4. On the Site Information page, enter a name for the FTP site, and browse and select a path on the local system to use as the Content (or root) directory. In this example, we will use the site name of "HPDM-Repository" and provide the root path of "C:\inetpub\ftproot".

| Add FTP Site       |                             | ? × |
|--------------------|-----------------------------|-----|
| Site Information   |                             |     |
| ETP site name:     |                             |     |
| HPDM-Repository    |                             |     |
| Content Directory  |                             |     |
| Physical path:     |                             |     |
| C:\inetpub\ftproot |                             |     |
|                    |                             |     |
|                    |                             |     |
|                    |                             |     |
|                    |                             |     |
|                    |                             |     |
|                    |                             |     |
|                    |                             |     |
|                    |                             |     |
|                    |                             | _   |
|                    | Previous Next Einish Cancel |     |

**NOTE:** Please ensure that the user account being used for HPDM FTP transactions has sufficient rights to allow reading, writing, and directory listing on the folder selected for the Content (or root) directory.

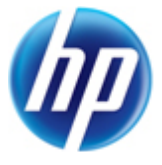

6. On the Binding and SSL Settings page, enter or modify the details for your particular needs. In our example, we kept the default values for IP Address and Port, "All Unassigned" and "21" respectively. We did not select Enable Virtual Host Names and selected No SSL.

| Add FTP Site                             | 2                           |
|------------------------------------------|-----------------------------|
| Binding and SSL Settings                 |                             |
| Binding                                  |                             |
| IP <u>A</u> ddress:                      | Port:                       |
| All Unassigned                           | 21                          |
| Enable Virtual Host Names:               |                             |
| Virtual Host (example: ftp.contoso.com): |                             |
|                                          |                             |
| Start FTP site automatically SSL No SSL  |                             |
| C Allow SSL                              |                             |
| C Require SSL                            |                             |
| SSL <u>C</u> ertificate:                 |                             |
| Not Selected                             | ✓ Vie <u>w</u> ,            |
|                                          |                             |
|                                          | Previous Next Einish Cancel |

NOTE: Configuration of Secure Sockets Layer (SSL) FTP is beyond the scope of this document.

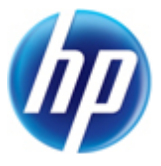

8. On the Authentication and Authorization Information page, select the **Basic** authentication option. Then, select to allow access only to **Specified users** and provide the username of the account that was created for HPDM FTP transactions. In our example, we created and are using the account username of "hpdmadm". For the Permissions options, be sure to click to select both **Read** and **Write**.

| Add FTP Site                                           | ? ×                |
|--------------------------------------------------------|--------------------|
| Authentication and Authorization Info                  | ormation           |
| Authentication          Anonymous         Basic        |                    |
| Authorization Allow access to: Specified users hpdmadm |                    |
| Permissions<br>▼ Rea <u>d</u><br>▼ <u>W</u> rite       |                    |
| Previous                                               | Next Einish Cancel |

9. Click Finish.

### Configuring the Passive Port Range for the FTP service

In this section, we will configure the server-level port range for passive connections for the data channel from thin clients. Although the FTP client used by the HPDM Agent on the thin clients supports both an active and passive mode for the data channel, the passive mode enables the thin client to initiate both the control and data connections to the server, solving the problem of a firewall filtering the incoming data port connection to the thin client from the server. However, in order to support a firewall on the server, a passive port range needs to be specified and the server's firewall must be configured to allow traffic on this port range. Use the following steps to configure the Passive Port Range:

1. If the IIS 7 Manager is not already still open, click on the Start > Administrative Tools > Internet Information Services (IIS) Manager.

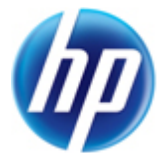

2. In the Connections pane on the left side, click to select the server-level node, then double-click the **FTP Firewall Support** icon in the center pane.

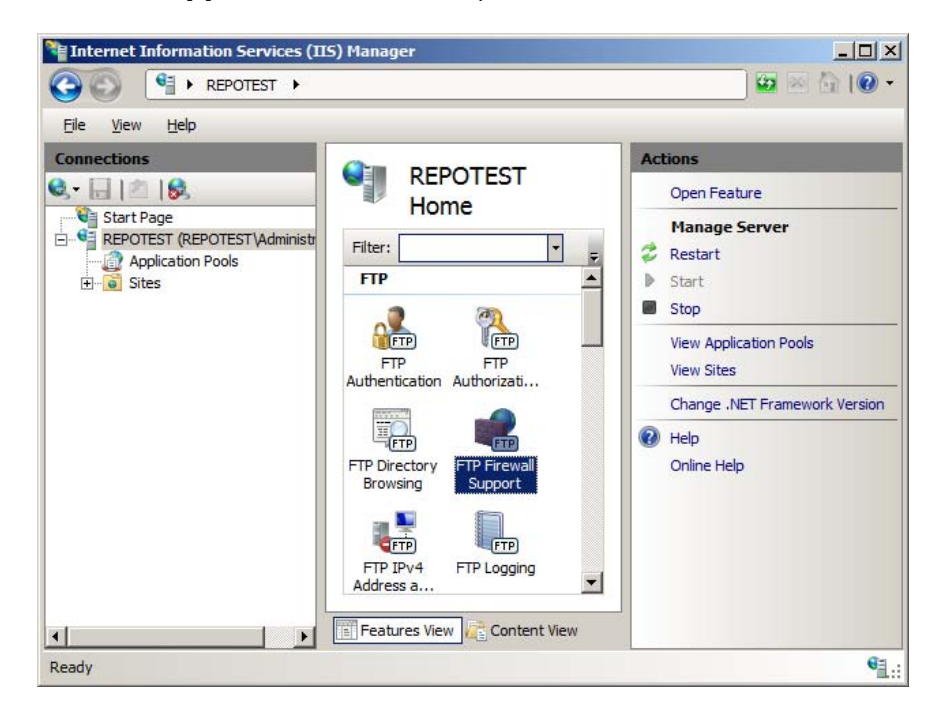

 Enter a range of values for the Data Channel Port Range. The valid range for ports is 1024 through 65535. Ports from 1 through 1023 are reserved for use by system services. For our example, we use the port range of "49152-65535".

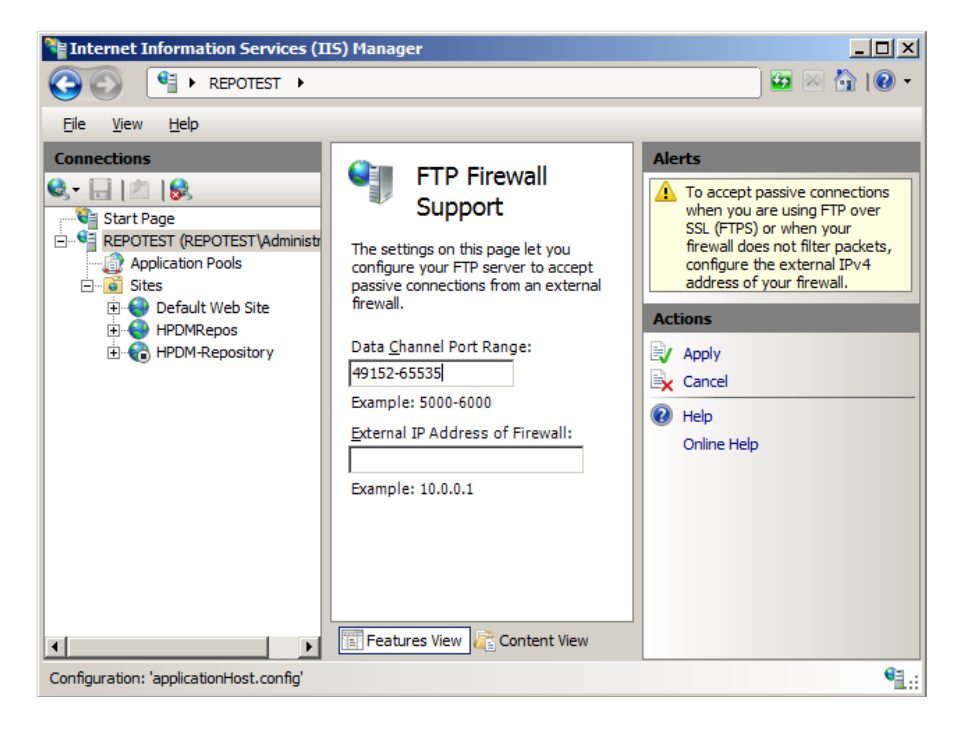

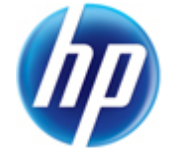

- 4. In the Actions pane, click **Apply**.
- 5. You may see a warning message at this point that indicates that the ports need to be added to the server firewall. We will be doing this a little later. Click **OK**.

### Configuring the external IPv4 address for the FTP site

In order for the FTP site to accept passive connections when the Windows Firewall is enabled, you must specify the external address of the firewall (in most cases this is just the IP address of the server itself), in the FTP site configuration. In this section, we will configure the external IPv4 address for the FTP site that we created for the HPDM repository. To do this, use the following steps:

- 1. If the IIS 7 Manager is not already still open, click Start > Administrative Tools > Internet Information Services (IIS) Manager.
- 2. In the Connections pane on the left, expand the **Sites** node, click to select the FTP site we created earlier, and then double-click the **FTP Firewall Support** icon in the center pane.
- 3. Enter an IP address in the **External IP Address of Firewall** field. In our example, this is simply the IP address of the server itself.

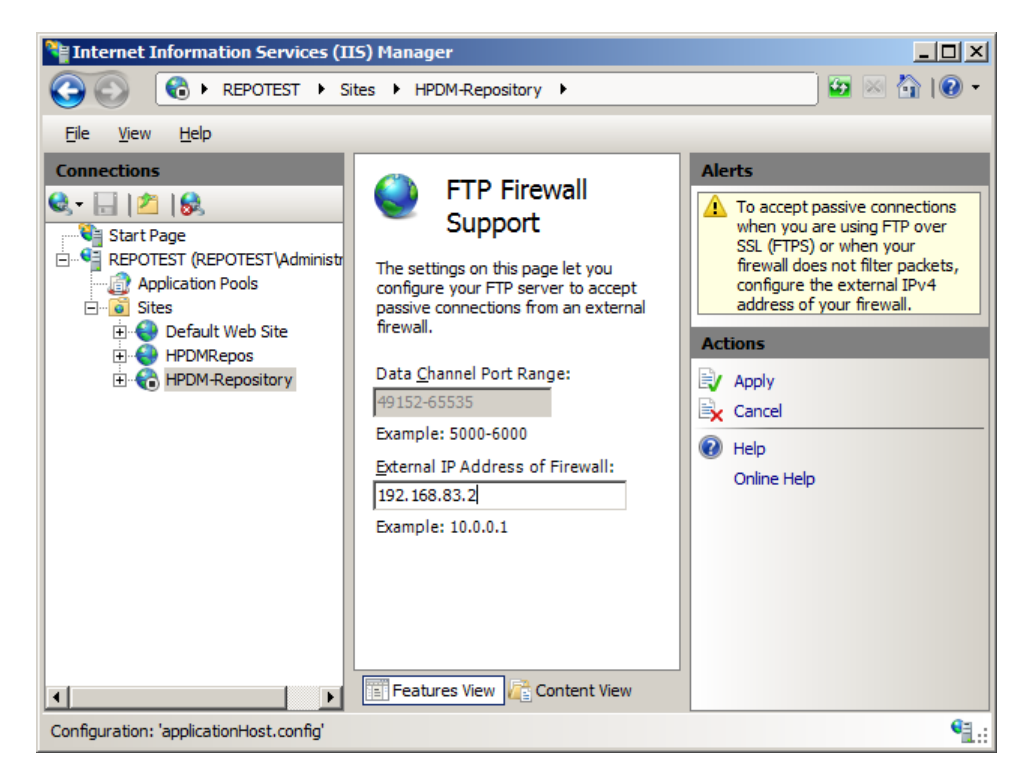

4. In the Actions pane, click **Apply**.

**Note:** Besides IIS FTP configuration, we recommend another FTP configuration tool. Please see the chapter <u>FileZilla FTP server configuration</u>.

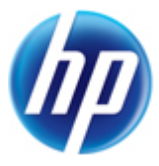

### Windows Firewall settings

In Windows Server 2008 R2, the built-in firewall service is provided to help secure your server from network threats and is enabled by default. If you choose to use the built-in Windows Firewall, you will need to configure your settings so that the HPDM and FTP traffic can pass through the firewall. This section will not only cover how to configure the FTP ports but also the basic ports used by HPDM. Please note that you will need to be logged in as Administrator or as a user that has administrator privileges. If you are only logged in using an account that has administrator privileges (and not as the Administrator account), then you will need to ensure that you open the command prompt by right-clicking the **Command Prompt** menu item that is located in the Accessories menu for Windows and selecting **Run as administrator**. This is required because the User Account Control (UAC) security component in the Windows Server 2008 R2 operating system prevents non-Administrator account access to the firewall settings.

#### **Firewall settings for FTP**

An exception is needed for both the control channel (port 21) and the port range for the passive data channel. Though this can be done in the GUI for the Windows Firewall, it is easier to add these rules from the command line. Use the following steps to add the rules:

- 1. Click Start > All Programs > Accessories > Command Prompt. If not logged on as Administrator, be sure to right-click on Command Prompt and select Run as Administrator.
- 2. To add an inbound rule for the command channel and allow connections to port 21, enter the following command and then hit Enter:

netsh advfirewall firewall add rule name="FTP (non-SSL)" action=allow
protocol=TCP dir=in localport=21

3. To disable stateful FTP filtering so that Windows Firewall will not block FTP traffic to the passive port range, enter the following command and then hit Enter:

netsh advfirewall set global StatefulFtp disable

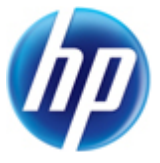

## FileZilla FTP server configuration

FileZilla is free, open source, cross-platform FTP software, consisting of FileZilla Client and FileZilla Server. We just need FileZilla Server here.

1. Download FileZilla Server at <a href="http://filezilla-project.org/">http://filezilla-project.org/</a>. Select Download FileZilla Server.

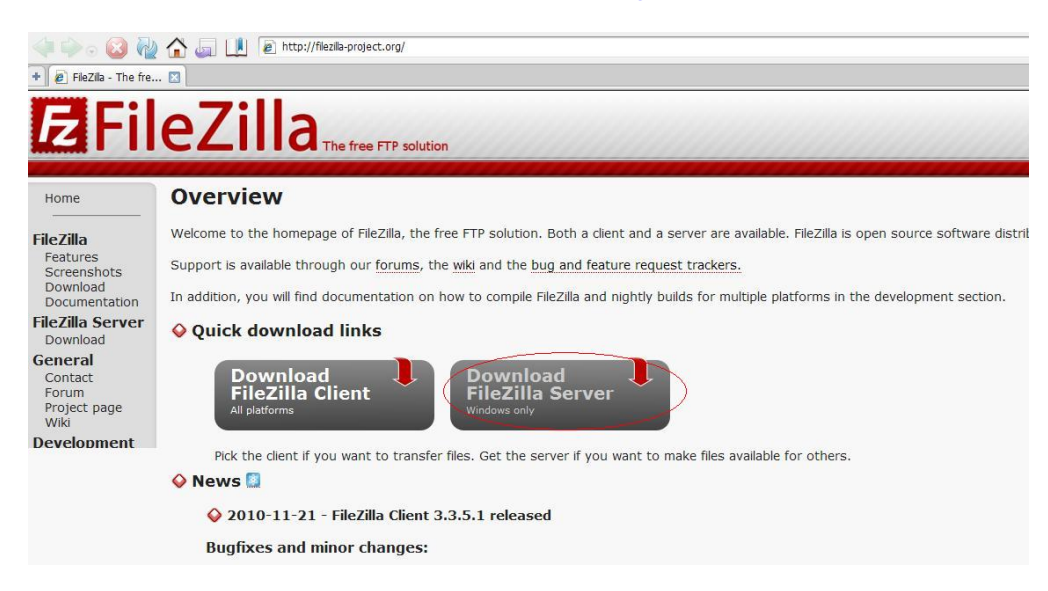

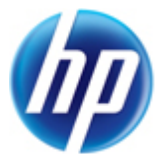

2. Select the Windows platform.

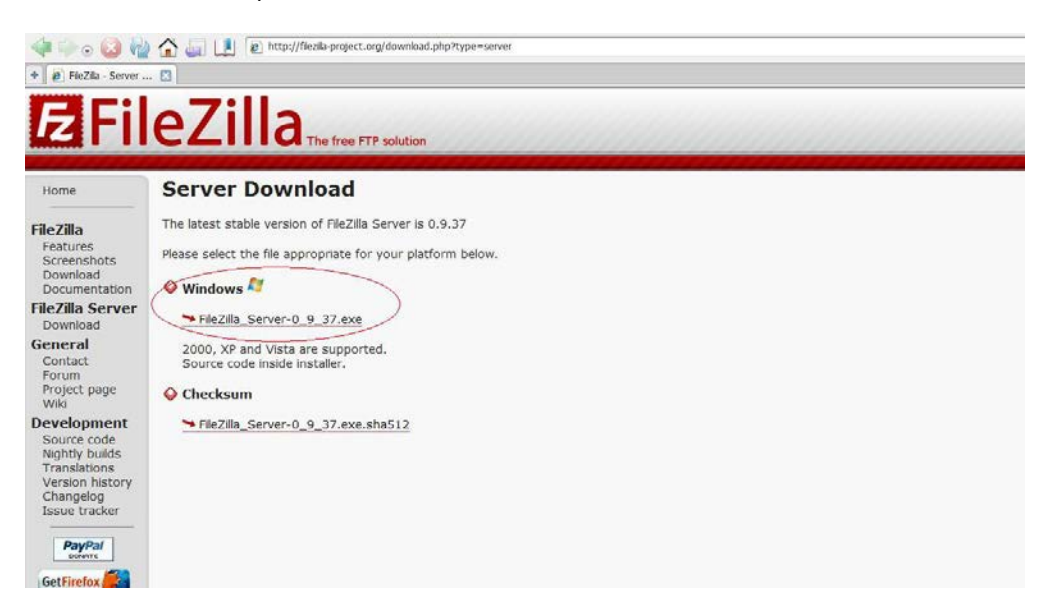

3. Download this file to the specified location of the server system, and double-click this file to install it.

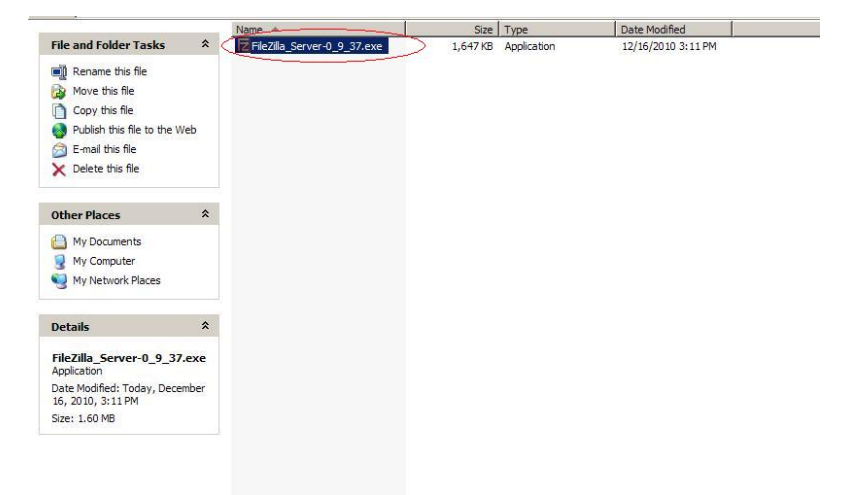

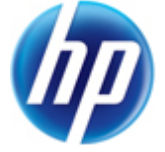

#### 4. Click I Agree.

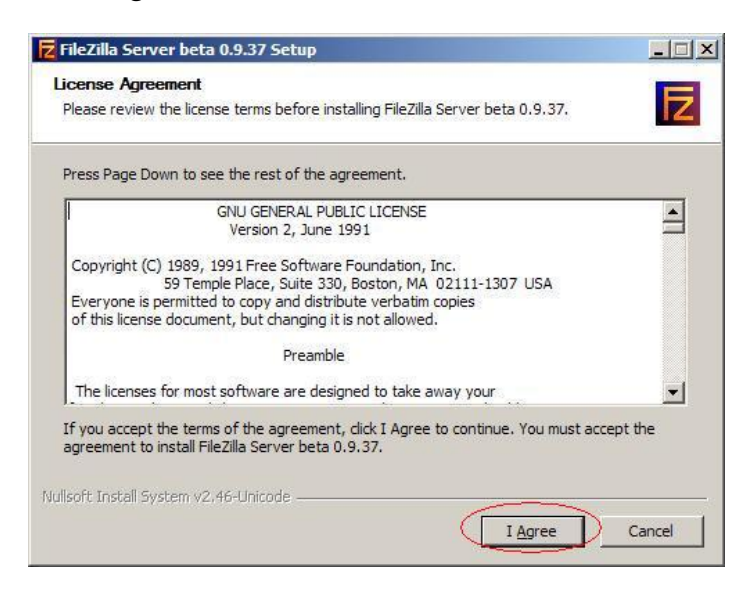

| Check the components you w<br>install. Click Next to continue                                | ant to install and uncheck the com                                                                                              | ponents you don't want to                                                         |
|----------------------------------------------------------------------------------------------|----------------------------------------------------------------------------------------------------|-----------------------------------------------------------------------------------|
| Select the type of install:<br>Or, select the optional<br>components you wish to<br>install: | Standard<br>V FileZilla Server (Service)<br>Administration interface<br>Source Code<br>V Start Menu Shortcuts<br>V Desktop Icon | Description<br>Position your mouse<br>over a component to<br>see its description. |
| Space required: 4. 1MB                                                                       |                                                                                                    |                                                                                   |

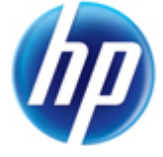

6. Set the destination folder, then click **Next**.

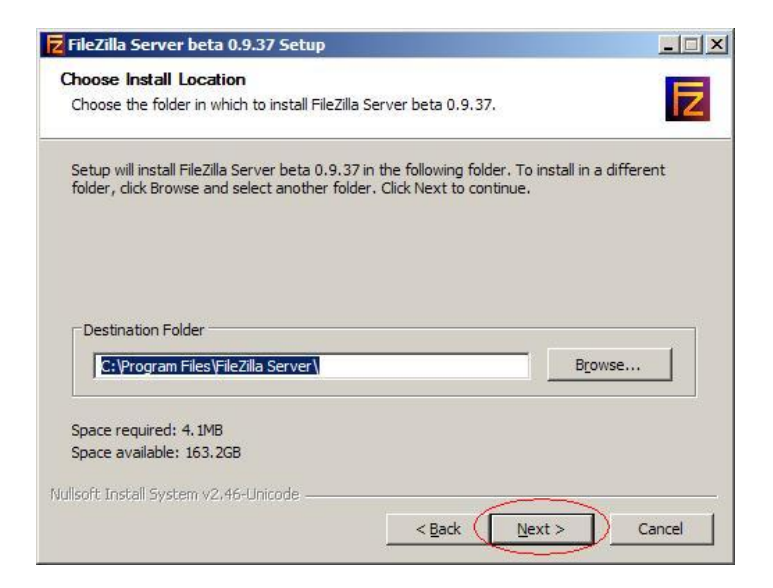

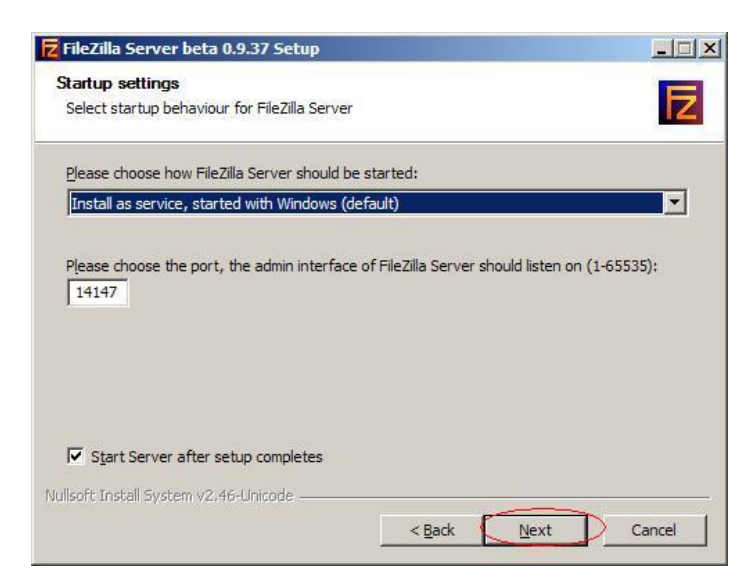

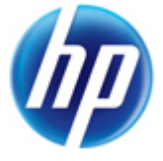

#### 8. Click Install.

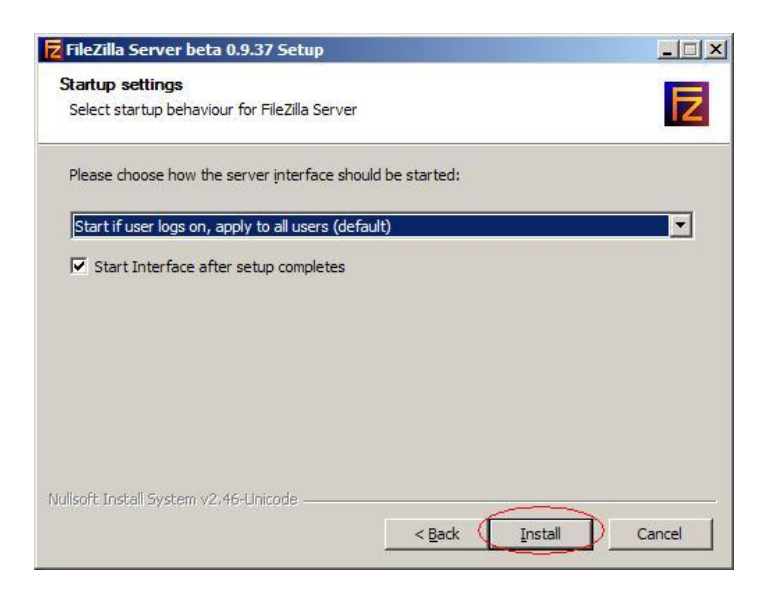

9. After the installation is complete, click **Close**.

| Setup was completed successfully.                                                                                                    |                                                                                                    |
|----------------------------------------------------------------------------------------------------|----------------------------------------------------------------------------------------------------|
| Completed                                                                                                    |                                                                                                    |
| Create folder: C:\Documents and<br>Create shortcut: C:\Documents ar<br>Create shortcut: C:\Documents ar<br>Create shortcut: C:\Documents ar                                                                                                    | Settings\shishu\Start Menu\Programs\FileZilla Server<br>nd Settings\shishu\Start Menu\Programs\FileZilla Se<br>d Settings\shishu\Start Menu\Programs\FileZilla Se<br>d Settings\shishu\Start Menu\Programs\FileZilla Se.                                                                        |
| Create shortcut: C: Documents an<br>Create shortcut: C: Documents an                                                                                                    | nd Settings \shishu \Start Menu \Programs \FileZilla Se<br>nd Settings \shishu \Desktop \FileZilla Server Interfac                                                                                                    |
| Create shortcut: C:\Documents an<br>Create shortcut: C:\Documents an<br>Execute: "C:\Program Files\FileZille<br>Installing Service<br>Execute: "C:\Program Files\FileZille<br>Installing Service<br>Put FileZilla Server Interface into n<br>Completed | nd Settings khishu (Start Menu (Programs )FileZilla Se<br>nd Settings (shishu (Desktop )FileZilla Server Interfac<br>a Server VFileZilla Server, exe " /adminport 14147<br>a Server VFileZilla Server Interface.exe " /adminport 1<br>a Server VFileZilla Server.exe " /install auto<br>egistry |

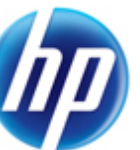

10. There will be a connected FileZilla Server dialog.

| e Server Edit 2       P       P        P       <                                                                                                    |                                                          | a Server (127.0.0.1)                                                                                    |                              |          |      | _0 |
|----------------------------------------------------------------------------------------------------|----------------------------------------------------------|----------------------------------------------------------------------------------------------------|------------------------------|----------|------|----|
| Image: Source of the second second | le <u>S</u> erv                                          | er <u>E</u> dit <u>?</u>                                                                                |                              |          |      |    |
| eZilla Server version 0.9.37 beta<br>pyright 2001-2010 by Tim Kosse (fin kosse @filezilla-project.org)<br>nnecting to server<br>nnected, waiting for authentication<br>aged on                                                                                                    | <del>∕</del> ₽                                           | 🐘 £ 🕰 💡 /c/                                                                                             | C:\ 🃰 🔸                      |          |      |    |
|                                                                                                    | Zilla Ser<br>pyright 2<br>nnecting<br>nnected<br>aged on | rver version 0.9.37 beta<br>001-2019 by Tim Koese, tim, k<br>to server.<br>, waiting for authentication | cosse@filezilla-project.org) |          |      |    |
| ACCOUNT IF I I dISIC                                                                                                    |                                                          |                                                                                                    |                              |          |      |    |
|                                                                                                    | ▲ (                                                      | Account                                                                                                 | IP                           | Transfer |      |    |
|                                                                                                    | <u>A</u> (                                               | Account                                                                                                 | IP                           | Transfer | <br> |    |
|                                                                                                    | A (                                                      | Account                                                                                                 | IP                           | Transfer | <br> |    |
|                                                                                                    | A (                                                      | Account                                                                                                 | IP                           | Transfer |      |    |

11. From the menu, select **Edit > Users**, and Users dialog will appear. Select the **General** page, and click the **Add** button to add a user.

| count settings Enable account Bassword: Bup membership: Bypass userlimit of server gimum connection count: |                                       | ers                                                                         |
|----------------------------------------------------------------------------------------------------|---------------------------------------|-----------------------------------------------------------------------------|
| Bypass userlimit of server<br><u>xi</u> mum connection count:                                              |                                       |                                                                             |
| Eorce SSL For user login                                                                                   |                                       | Add Remove                                                                  |
| scription                                                                                                  |                                       |                                                                             |
| , can enter some comments about th                                                                         | e user                                |                                                                             |
|                                                                                                    | Earce SSL far user lagin<br>scription | Eorce 55L for user login scription u can enter some comments about the user |

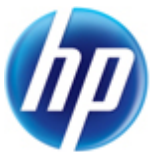

12. Input a user name, then click **OK**.

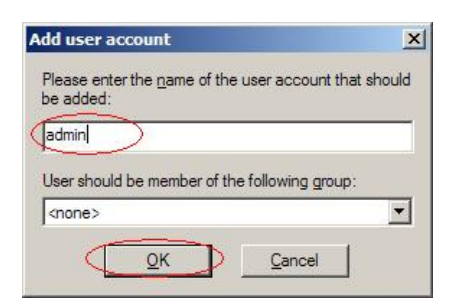

13. Check the **Password** option, then input your password.

| je:<br>General                              | Account settings         |        |        |
|---------------------------------------------|--------------------------|--------|--------|
| Shared folders<br>Speed Limits<br>IP Filter |                          |        |        |
|                                             | Connection limit per IP: | Add    | Remove |
|                                             | Derce SSL for user login | Rename | Сору   |
|                                             | Description              |        |        |
| or                                          |                          |        |        |
| UK                                          |                          | ġ.     |        |

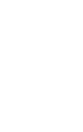

| General<br>Shared folders<br>Speed Limits<br>IP Filter | Directories                                                  | Aliases                                                                  | Files                                                                                   | admin                                     |              |
|--------------------------------------------------------|--------------------------------------------------------------|--------------------------------------------------------------------------|-----------------------------------------------------------------------------------------|-------------------------------------------|--------------|
|                                                        | 4                                                            |                                                                          | Directories                                                                             | Add                                       | Remove       |
|                                                        | Add P<br>A directory alias will al<br>path. Separate multipl | emo <u>v</u> e Renam<br>so appear at the spec<br>e aliases for one direc | e Set as <u>home</u> dir<br>ified location. Aliases must<br>tory with the pipe characte | Rename<br>contain the full loc<br>r (   ) | Cop <u>y</u> |
|                                                        | If using aliases, please                                     | avoid cyclic director                                                    | y structures, it will only con                                                          | fuse FTP clients.                         |              |

14. Select the **Shared folders** page, then click the **Add** button to add a shared folder.

15. Select the shared folder, then click **OK**.

| rowse for Folder                                                                                      | ?>                  |
|----------------------------------------------------------------------------------------------------|---------------------|
| Please select a folder that should be added t<br>of the selected user account.<br>C:\test\HPDM_folder | to the folders list |
|                                                                                                    | <u> </u>            |
| Pub_inc                                                                                               |                     |
| HPDM folder                                                                                           |                     |
| test2     DVD-RAM Drive (D;)                                                                          |                     |
| My Network Places                                                                                     | <b>-</b>            |

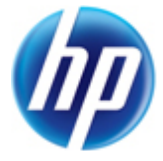

16. Back on the User dialog, check **Read**, **Write**, **Delete**, and **Append** options in Files panel, and check **Create**, **Delete**, **List**, and **+ Subdirs** options in Directories panel, then click **OK**.

| - General<br>- Shared folders<br>- Speed Limits<br>- IP Filter | Directories<br>H C:\test\HPDM_fi                                                     | Aliases<br>older                                                              | → Ines<br>→ Read<br>→ Write<br>→ Delete<br>→ Append<br>→ Directones<br>→ Greate<br>→ Greate                                                                                                    | admin                                               |                |
|----------------------------------------------------------------|--------------------------------------------------------------------------------------|-------------------------------------------------------------------------------|----------------------------------------------------------------------------------------------------|-----------------------------------------------------|----------------|
|                                                                | Add Re                                                                               | <br>mo <u>v</u> e ∫Rena <u>m</u> e                                            | Image: Weight of the second second secon | <u>A</u> dd<br>Re <u>n</u> ame                      | Remove<br>Copy |
| OK                                                             | A directory alias will also<br>path. Separate multiple<br>If using aliases, please a | appear at the specifie<br>aliases for one directo<br>avoid cyclic directory s | ed location. Aliases must<br>ry with the pipe characte<br>structures, it will only conf                                                                                                    | contain the full loc<br>r (   )<br>use FTP clients. | al             |

17. The FTP server has been created, and we see this FTP service by inputting **services.msc** in the Windows "Run" dialog.

| Run   | <u>[]</u>                                                                                                |
|-------|----------------------------------------------------------------------------------------------------|
|       | Type the name of a program, folder, document, or<br>Internet resource, and Windows will open it for you. |
| Open: | services.msc                                                                                             |
|       |                                                                                                    |
|       | OK Cancel Browse                                                                                         |

18. The service of the FileZilla Server FTP server has been started.

| Services (Local) | 验 Services (Local)          |                                      |                              |         |              |              |   |  |  |
|------------------|-----------------------------|--------------------------------------|------------------------------|---------|--------------|--------------|---|--|--|
|                  | FileZilla Server FTP server | Name /                               | Description                  | Status  | Startup Type | Log On As    |   |  |  |
|                  |                             | Error Reporting Service              | Allows erro                  | Started | Automatic    | Local System |   |  |  |
|                  | Stop the service            | ReEvent Log                          | Enables ev                   | Started | Automatic    | Local System |   |  |  |
|                  | Restart the service         | Extensible Authentication Prot       | Provides wi                  |         | Manual       | Local System |   |  |  |
|                  |                             | Past Uper Switching Compatibility    | Provides mar                 |         | Manual       | Local System |   |  |  |
|                  | 1                           | City FileZila Server FTP server      | And the second second second | Started | Automatic    | Local System | > |  |  |
|                  | 1                           | PLEXinet Licensing Service           | This servic                  |         | Manual       | Local System |   |  |  |
|                  | 1                           | Service Forefront Identity Manager P | Forefront I                  | Started | Automatic    | Network 5    |   |  |  |
|                  | 1                           | Health Key and Certificate Ma        | Manages h                    |         | Manual       | Local System |   |  |  |
|                  | 1                           | ReHelp and Support                   | Enables He                   | Started | Automatic    | Local System |   |  |  |
|                  | 1                           | HID Input Service                    | Enables ge                   | Started | Automatic    | Local System |   |  |  |
|                  | 1                           | HP Device Management Gate            | HP Device                    |         | Automatic    | Local System |   |  |  |
|                  | 1                           | HP Device Management PXE S           | HP Device                    |         | Manual       | Local System |   |  |  |
|                  | 1                           | HP Device Management Serve           | HP Device                    |         | Automatic    | Local System |   |  |  |
|                  | 1                           | HPCA MSI Redirector                  | HP Client A                  | Started | Automatic    | Local System |   |  |  |
|                  | 1                           | HPCA Notify Daemon                   | HP Client A                  | Started | Automatic    | Local System |   |  |  |
|                  | 1                           | BHPCA Scheduler Daemon               | HP Client A                  | Started | Automatic    | Local System |   |  |  |
|                  | 1                           | HPDM Postgre5QL 8.3                  |                              | Started | Automatic    | Local System |   |  |  |
|                  | 1                           | HTTP SSL                             | This servic                  | Started | Manual       | Local System |   |  |  |
|                  | 1                           | MAPI CD-Burning COM Service          | Manages C                    |         | Manual       | Local System |   |  |  |
|                  | 1                           | Tindexing Service                    | Indexes co                   |         | Manual       | Local System |   |  |  |
|                  | 1                           | IPSEC Services                       | Manages I                    | Started | Automatic    | Local System |   |  |  |
|                  | 1                           | Re Java Quick Starter                | Prefetches                   | Started | Automatic    | Local System |   |  |  |
|                  | 1                           | BughtScribeService Direct Disc       | Used by th                   | Started | Automatic    | Local System |   |  |  |
|                  |                             | Sal onical Disk Manager              | Detects an                   | Started | Automatic    | Local System |   |  |  |

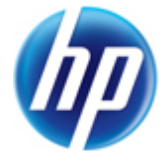